## Beantragung Apothekerausweis (HBA) und Apothekenausweis (SMC-B)

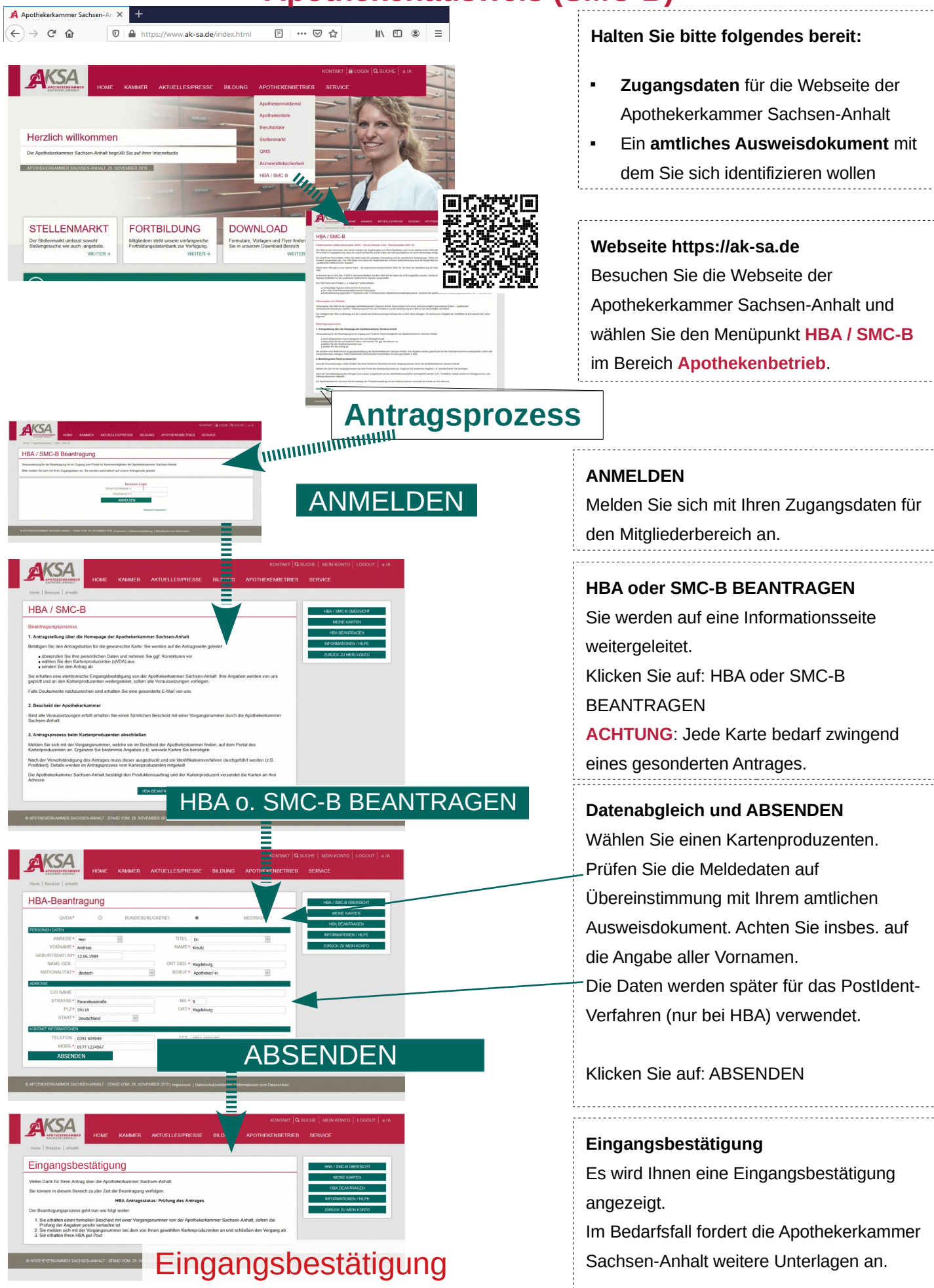

## Antragsportale:

Bundesdruckerei (HBA und SMC-B) https://ehealth.d-trust.net/antragsportal/

Medisign (SMC-B) SMC-B: https://www.smc-b.de/portal/ HBA: https://www.ehba.de/